## Swinburne University of Technology Sarawak Campus Information Technology Services Unit

## How to Set Secure Print from your Office Computer

## \*Note : This is applicable for Fujixerox printer only

- 1. Login to your Office Computer
- 2. Click on 'Windows Start Button'

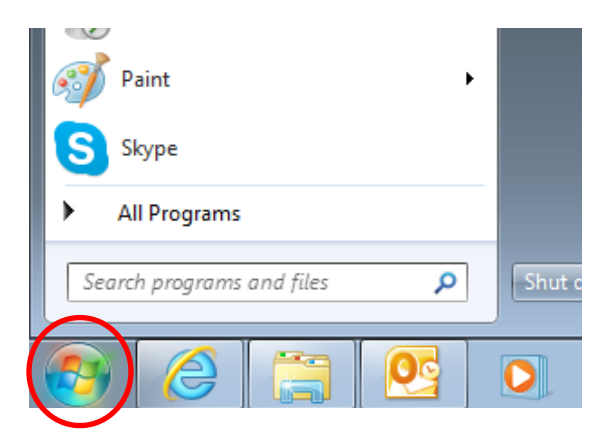

3. Click on 'Devices and Printers'

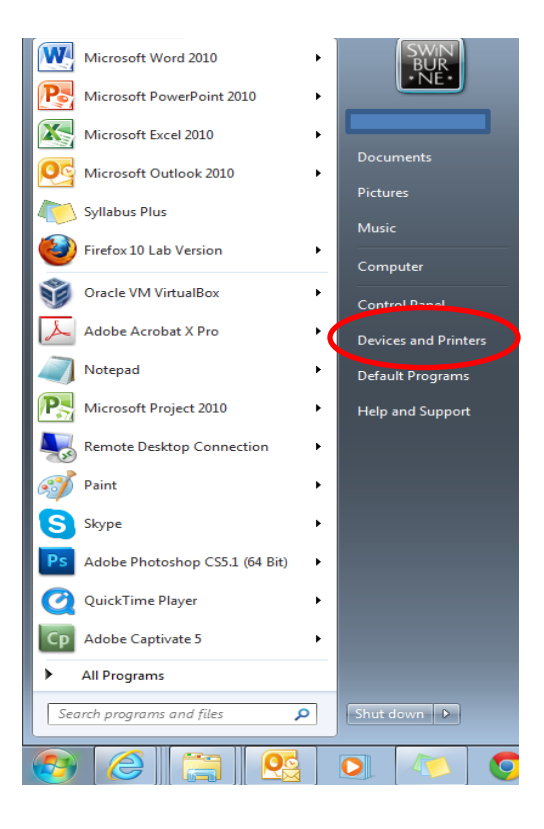

4. Right click on your Fujixerox printer that has been assigned to you, and select *'Printing Preference'* 

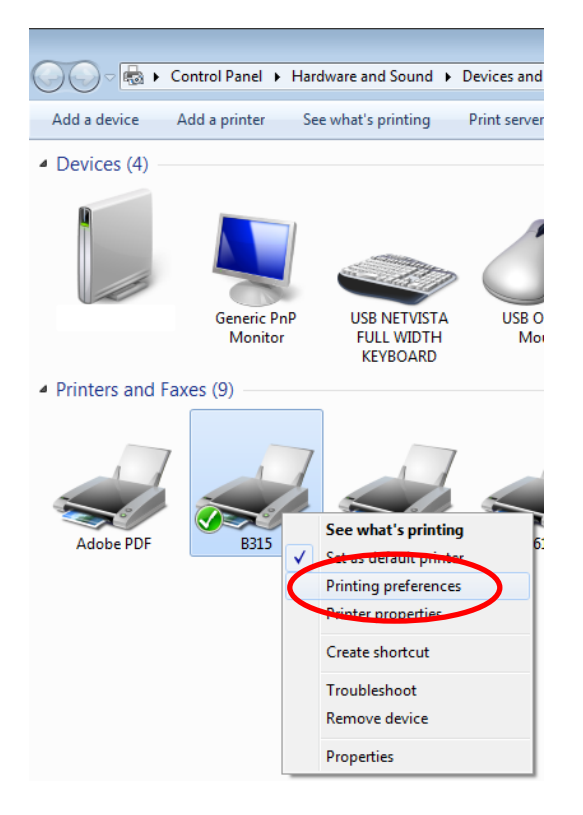

5. Click on 'Preferences'

| I                                             | Sharing | Ports          | Advanced                                                 | Color Management | Security | Configuration | Options |  |
|-----------------------------------------------|---------|----------------|----------------------------------------------------------|------------------|----------|---------------|---------|--|
|                                               | Г       | Block G        | Level1                                                   |                  |          |               | 7       |  |
| ~                                             |         |                |                                                          |                  |          |               | -       |  |
| Locatio                                       | n:      |                |                                                          |                  |          |               |         |  |
| Comm                                          | ent:    |                |                                                          |                  |          |               |         |  |
|                                               |         |                |                                                          |                  |          |               |         |  |
|                                               |         |                |                                                          |                  |          |               |         |  |
| Model:                                        | 1       | FX Docu        | Centre-II 30                                             | 05 PCL 6         |          |               |         |  |
| Featu                                         | res     |                |                                                          |                  |          |               |         |  |
| Color: No                                     |         | Paper availabl | Paper available:                                         |                  |          |               |         |  |
| Double-sided: Yes                             |         |                | A1 (594 x 841                                            | A1 (594 x 841mm) |          |               |         |  |
| Staple: Yes                                   |         |                | A2 (420 x 594                                            | A2 (420 x 594mm) |          |               |         |  |
| Speed: 33 ppm<br>Maximum resolution: 1200 dpi |         |                | A3 (297 x 420mm)<br>A4 (210 x 297mm)<br>A5 (148 x 210mm) |                  |          |               |         |  |
|                                               |         |                |                                                          |                  |          |               |         |  |
|                                               |         |                | Pr                                                       | eferences        | Print    | Test Page     |         |  |
|                                               |         |                |                                                          |                  |          |               |         |  |

6. The following screen will appear. Click on the drop down button and select 'Secure Print'

| 🖶 B315 Printing Preferences                      | <b>—</b>                    |
|--------------------------------------------------|-----------------------------|
| Paper / Output Image Options Layout Watermarks / | Forms Advanced Settings Fax |
| Job Type:                                        | 2 Sided Print:              |
| Secure Print                                     | 1 Sided Print               |
| Secure Print                                     | Stapling:                   |
| Delayed Print                                    | No Staple  Collated         |
| Save to Malibox                                  | Staaling for Mixed City     |
| Paper Select                                     | Staping for Mixed Size      |
| Favorites:                                       | Output Method:              |
| A <change>Printer Defaults</change>              | None 🔻                      |
| Save Edit                                        | Offset:                     |
|                                                  | No Offset 👻                 |
|                                                  | Quantity:                   |
| 6                                                | 1                           |
|                                                  |                             |
|                                                  |                             |
| V V                                              | Default All                 |
|                                                  | Status Defaults             |
| 0                                                | K Cancel Apply Help         |

7. Click on 'Setup'

| Block G Level 1 Printing Preferences                  | <b>—</b>                |
|-------------------------------------------------------|-------------------------|
| Paper / Output Image Options Layout Watemarks / Forms | Advanced Settings   Fax |
| Job Type:                                             | 2 Sided Print:          |
| Secure Print                                          | 1 Sided Print           |
| Setup                                                 | Stapling:               |
| A4, Auto Tray Select                                  | No Staple   Collated    |
|                                                       | -                       |
| Paper Select                                          | Stapling for Mixed Size |
| Favortee:                                             | Output Method:          |
| A <change>Printer Defaults</change>                   | None 👻                  |
| Save Edit                                             | Offset:                 |
|                                                       | No Offset 👻             |
|                                                       | Quantity:               |
| 630                                                   | 1                       |
|                                                       |                         |
|                                                       |                         |
| V Y                                                   | Default All             |
| FUII XEROX                                            | Status Defaults         |
|                                                       |                         |
| ОК                                                    | Cancel Apply Help       |

## Information Technology Services Unit

 Enter your 'Staff ID number' (number only) for User ID and your numeric passcode for the Secure Print Passcode. Your passcode can be any numbers between 0-9. Maximum is 12 digits. Click 'OK' to continue.

| 🖶 Block G Level 1 Printing Preferences                                                  | 23                      |  |  |
|-----------------------------------------------------------------------------------------|-------------------------|--|--|
| Paper / Output Image Options Layout Watermarks / Forms Adva                             | anced Settings Fax      |  |  |
| Secure Drint 2                                                                          | ed Print:               |  |  |
|                                                                                         | Sided Print 👻           |  |  |
| User ID:                                                                                | ing:                    |  |  |
|                                                                                         | No Staple   Collated    |  |  |
| Enter a 1-12 Digit Secure Print Passcode:                                               |                         |  |  |
| •••••                                                                                   | Stapling for Mixed Size |  |  |
|                                                                                         |                         |  |  |
| Document Name:                                                                          | ut Method:              |  |  |
|                                                                                         | None 🔻                  |  |  |
| New Document Name:                                                                      | t:                      |  |  |
|                                                                                         | lo Offset 👻             |  |  |
| (1) After sending the print job from the driver, press the [Job                         | Quantity:               |  |  |
| Status] button on the machine control panel and enter the<br>password to start printing | 1                       |  |  |
| pacentera to crait printing.                                                            |                         |  |  |
|                                                                                         |                         |  |  |
| OK Cancel Defaults Help                                                                 | Default All             |  |  |
|                                                                                         | Status Defaults         |  |  |
|                                                                                         |                         |  |  |
| ОК                                                                                      | Cancel Apply Help       |  |  |

9. Click '*Apply*' to continue

| Block G Level 1 Printing Preferences             |                                  |
|--------------------------------------------------|----------------------------------|
| Paper / Output Image Options Layout Watermarks / | Forms Advanced Settings Fax      |
| Job Type:                                        | 2 Sided Print:                   |
| Secure Print -                                   | 1 Sided Print                    |
| Paper Summary:<br>A4, Auto Tray Select           | Stapling:<br>No Staple  Collated |
| Paper Select                                     | Stapling for Mixed Size          |
| Favorites:                                       | Output Method:                   |
| A <change>Printer Defaults</change>              | None                             |
| Save Edit                                        | Offset:                          |
|                                                  | No Offset 👻                      |
|                                                  | Quantity:                        |
| RUN XEROX                                        | Default All Status Defaults      |
| 0                                                | K Cancel Apply Help              |